## 文献情報検索の流れ

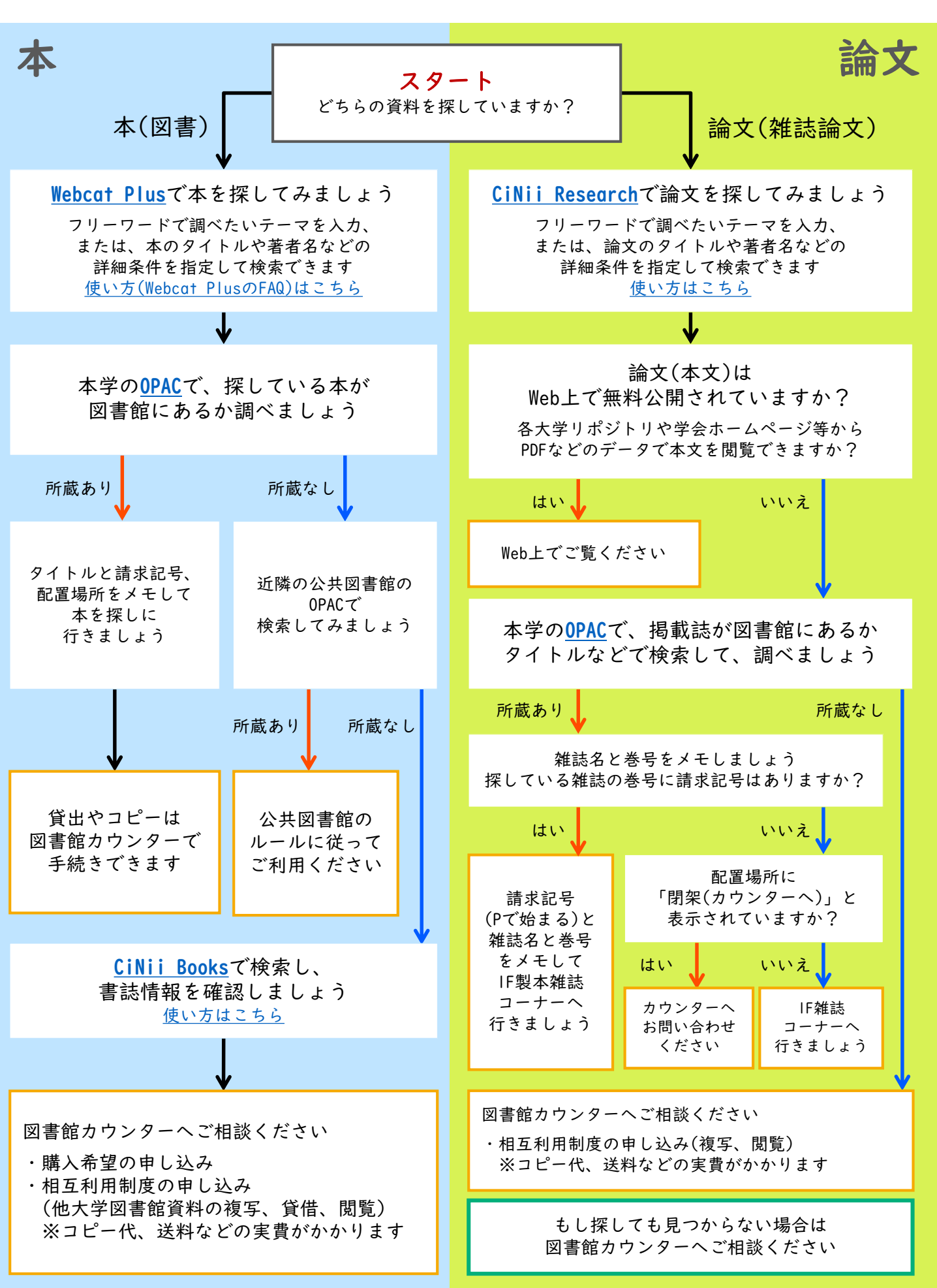

## CiNii Researchで論文を探す

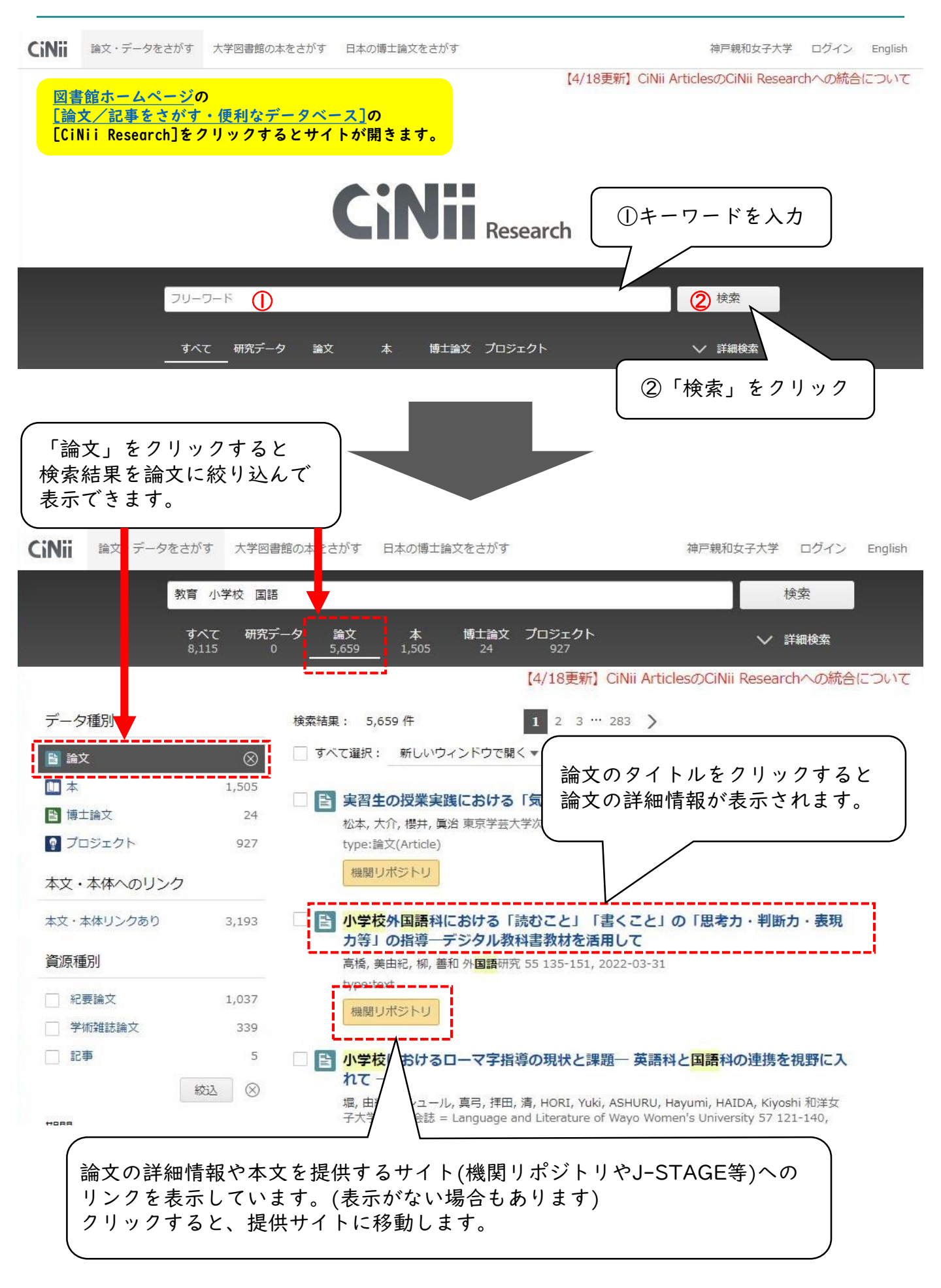

## **CiNii Booksで本を探す**

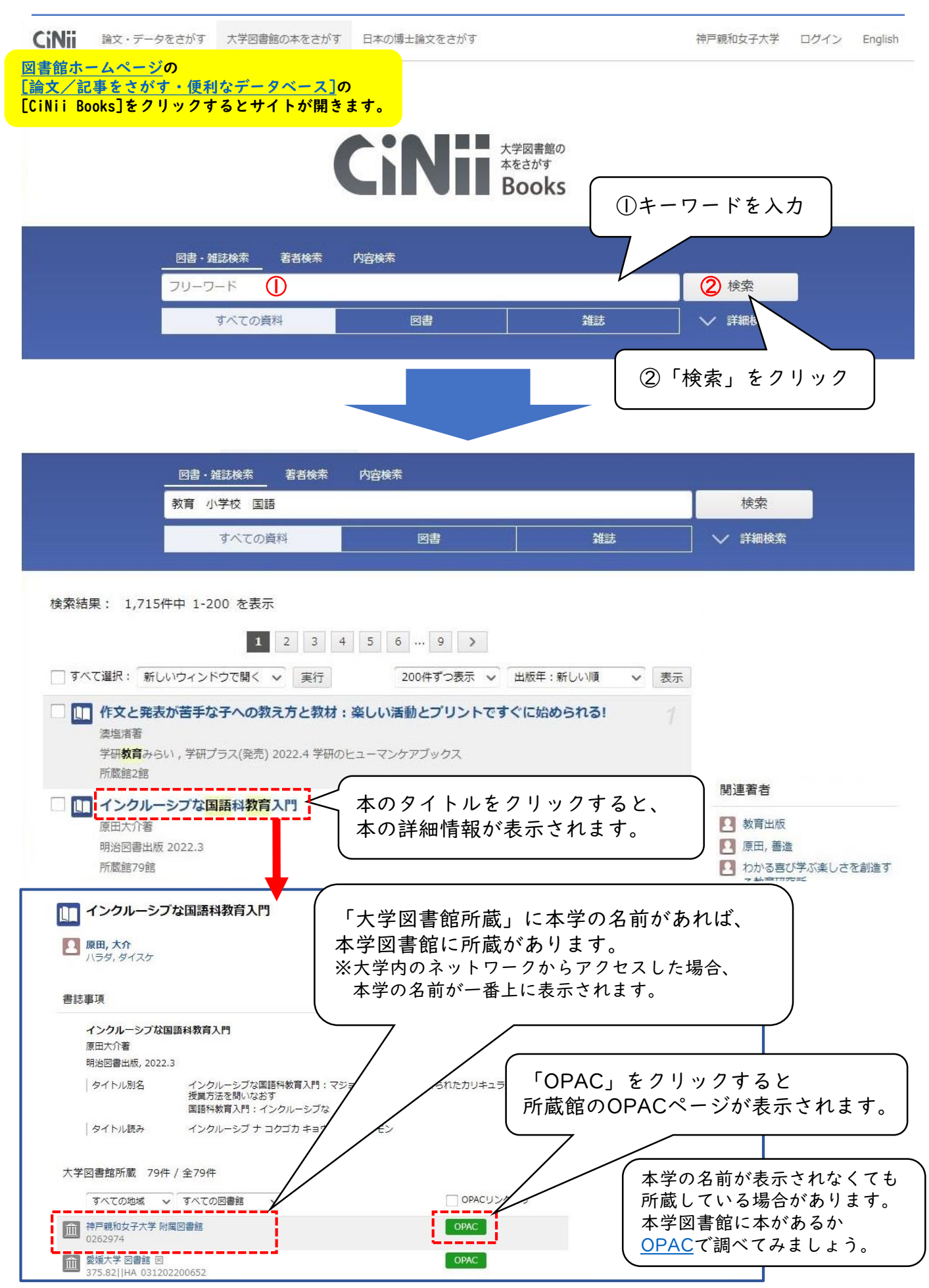